# Guia "Not SPAM"

# Problema

Não está a receber, na sua conta particular (Hotmail, Live e MSN, Gmail, Yahoo, etc), os emails cujo remetente é da Ecodepur®?

## Causa

Os filtros dos serviços de email gratuitos, devido ao grande volume de tráfego e diversidade de conteúdos que envolvem, tendem a bloquear endereços como o **@ecodepur.pt**, levando-os a considerar emails fidedignos como **Lixo Electrónico (spam)**.

## Solução

Verifique a pasta SPAM ou "Lixo Electrónico".

Normalmente o problema fica resolvido, ao abrir a mensagem, na respectiva pasta de "Lixo Electrónico", e marcando a com a opção "Não é SPAM", "É segura" ou informação equivalente que surge no topo da mensagem, com este procedimento o email é adicionado automaticamente à lista segura da conta.

No entanto, para garantir que todas as mensagens, de todos remetentes do domínio **@ecodepur.pt**, são recepcionadas, prevenindo ainda que a primeira mensagem seja marcada como SPAM, deverá adicionar o domínio à "Lista Segura". Eis as instruções para alguns dos principais serviços de email gratuitos:

## Live Hotmail, Windows Live e MSN

- 1. Faça login na sua conta na web
- 2. Clique em "Opções" > "Mais Opções" no canto superior direito do ecrã
- 3. No Corpo da página em "Impedir correio electrónico de lixo", clique no link "Remetentes seguros e bloqueados"
- 4. Clique no link "Remetentes seguros"
- 5. Digite o domínio "@ecodepur.pt"
- 6. Clique em "Adicionar à lista"

## Gmail

Poderá adicionar um email em específico aos seus contactos, no entanto, não é possível adicionar o domínio.

- 1. Faça login na sua conta na web
- 2. Clique na seta suspensa, no topo do lado esquerdo e seleccione "Contactos"
- 3. Clique no botão "Contacto Novo", na lista que aparece.
- Escreva um nome e o endereço de onde espera receber o contacto no seguinte formato*remetente*@ecodepur.pt (comercial1@ecodepur.pt / comercial8@ecodepur.pt)
- 5. Clique no link "Contactos" e no campo do formulário "Contactos pesquisar".

#### Yahoo

- 1. Faça login na sua conta na web
- 2. Clique em "Opções" na barra de navegação superior direito
- 3. Seleccione "Opções de Correio" da lista
- 4. Clique em "Filtros" e de seguida no botão "Adicionar"
- 5. Escolha o campo que você deseja corresponder na mensagem recebida. Por exemplo, "de".
- 6. Escolha o critério pelo qual você quer uma correspondência a ser feitos, tais como "contém"
- 7. Escreva o texto a filtrar "ecodepur.pt"
- 8. Escolha a pasta de destino. Por exemplo: Caixa de Entrada

#### **Outras Contas**

Para outras contas de email todo o processo é semelhante aos anteriores, baseia-se em filtros e permissões.

Se ainda assim o seu problema não ficou resolvido, este poderá ter outra proveniência, como aplicações Cliente de Email (Outlook, Thunderbird, etc) ou Filtro de Spam (Norton AntiSpam, McAfee Spamkiller, Trend Micro PC-Cillin, etc). Deverá consultar o menu "Ajuda" das suas aplicações

Agradecemos a vossa compreensão!!